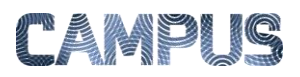

## **OPSÆTTE STEDFORTRÆDER**

Hvis en medarbejder bliver syg eller holder ferie, kan du opsætte en stedfortræder for vedkommende i den periode som medarbejderen ikke er på kontoret.

Husk at medarbejderen også selv kan indsætte en stedfortræder via menupunktet Min Profil.

| Vælg Administra-<br>tion | Vælg Administrationsmodulet under Ad-<br>ministrations-ikonet.                                                                                                    | Administration Rap;                                                                                                    |
|--------------------------|----------------------------------------------------------------------------------------------------|----------------------------------------------------------------------------------------------------|
| Vælg Brugere             | Vælg fanebladet "Brugere" og find den<br>pågældende medarbejder som du skal<br>indsætte en stedfortræder for.                                                                              | Styrelsen Drift Grupper Brugere                                                                                                    |
| Vælg stedfor-<br>træder  | Scroll ned og find funktionen "Vælg sted-<br>fortræder".<br>I listen finder du den medarbejder der<br>skal agere som stedfortræder, markerer<br>vedkommende og klikker på knappen<br>"Ok". | Stedfortræder:    Vælg stedfortræder   Vælg bruger   Navn   Styrelsen Drift   Adminna Jørgensen   Alice Baba Christiansen   Allan Harder Carlsen   Anna Beta   Anna Omega   Christian Disponent   Christian Prereoistrering   Christian Prereoistrering   Ok |